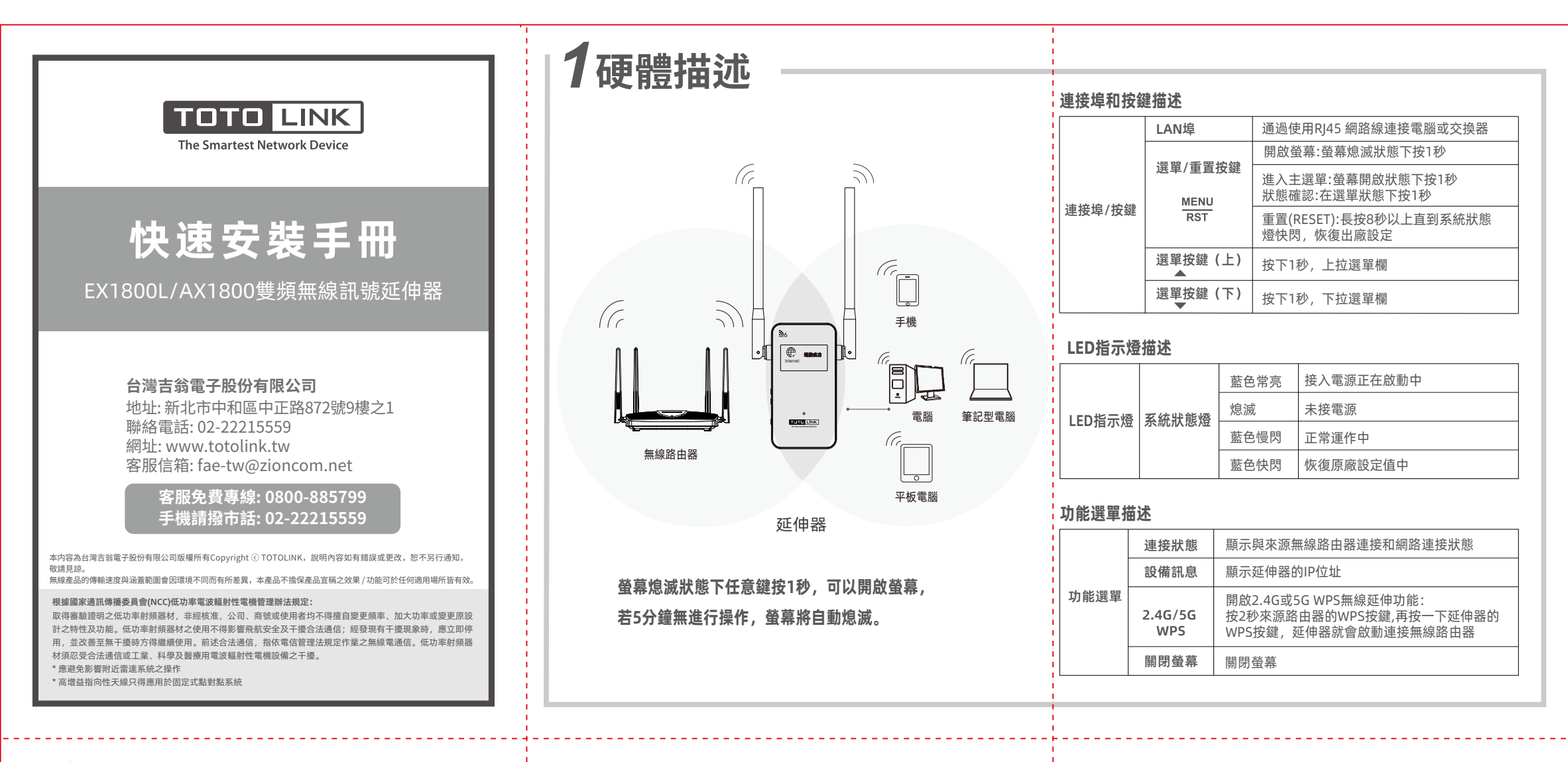

# 2 延伸器快速安裝步驟

# 方法1:手機設定

2-1 請將延伸器接入電源,建議放在來源無線路由器旁約2公尺內, 使用手機Wi-Fi介面找到並連接"TOTOLINK\_EX1800L"。 打開任一瀏覽器於網址列輸入192.168.0.254,前往進入設定介面, 以操作無線訊號延伸模式為例,選擇欲延伸訊號的來源無線路由器頻段, 系統會自動進行訊號掃描。

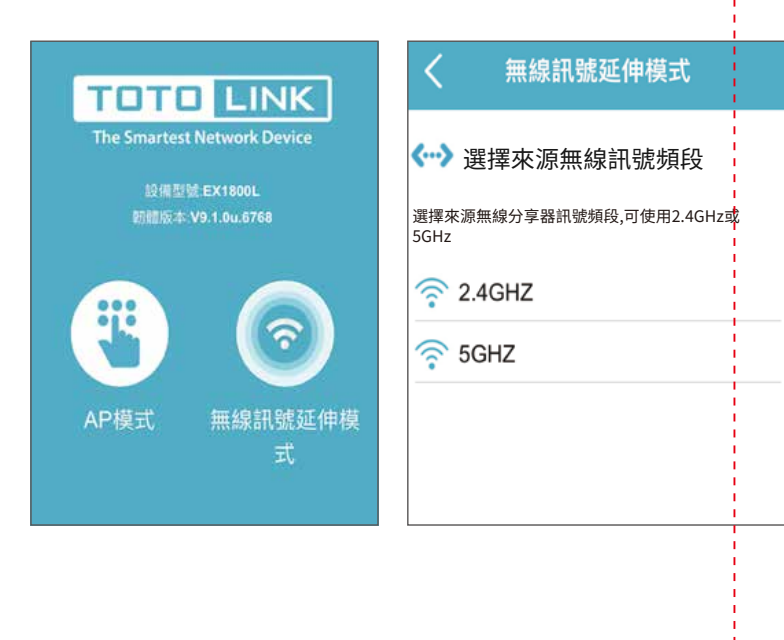

# 1 硬體描述

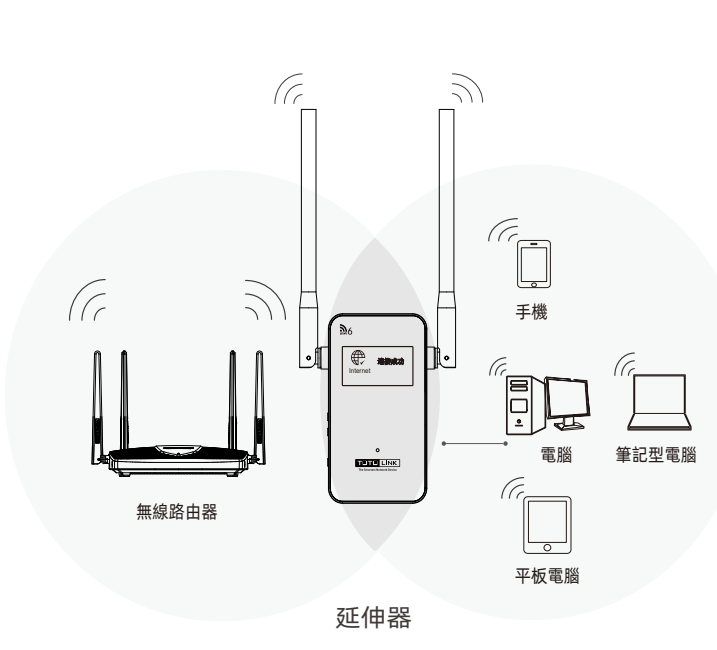

## 螢幕熄滅狀態下任意鍵按1秒, 可以開啟螢幕, 若5分鐘無進行操作,螢幕將自動熄滅。

### 連接埠和按鍵描述

| 重接埠/按鍵 | LAN埠                   | 通過使用RJ45 網路線連接電腦或交換器                 |  |
|--------|------------------------|--------------------------------------|--|
|        |                        | 開啟螢幕:螢幕熄滅狀態下按1秒                      |  |
|        | 選單/重直投鍵<br>MENU<br>RST | 進入主選單:螢幕開啟狀態下按1秒<br>狀態確認:在選單狀態下按1秒   |  |
|        |                        | 重置(RESET):長按8秒以上直到系統狀態<br>燈快閃,恢復出廠設定 |  |
|        | 選單按鍵(上)<br>▲           | 按下1秒,上拉選單欄                           |  |
|        | 選單按鍵(下)<br>▼           | 按下1秒, 下拉選單欄                          |  |

### LED指示燈描述

| i. | LED指示燈 | 系統狀態燈 | 藍色常亮 | 接入電源正在啟動中 |
|----|--------|-------|------|-----------|
| ł  |        |       | 熄滅   | 未接電源      |
| i  |        |       | 藍色慢閃 | 正常運作中     |
| ł  |        |       | 藍色快閃 | 恢復原廠設定值中  |

### 功能選單描述

| 功能選單 | 連接狀態           | 顯示與來源無線路由器連接和網路連接狀態                                                     |  |  |
|------|----------------|-------------------------------------------------------------------------|--|--|
|      | 設備訊息           | 顯示延伸器的IP位址                                                              |  |  |
|      | 2.4G/5G<br>WPS | 開啟2.4G或5G WPS無線延伸功能:<br>按2秒來源路由器的WPS按鍵,再按一下延伸器的<br>WPS按鍵,延伸器就會啟動連接無線路由器 |  |  |
|      | 關閉螢幕           | 關閉螢幕                                                                    |  |  |
|      |                |                                                                         |  |  |

密碼 SSSSSSS

#### **2**-2 第一步選擇欲延伸的來源無線路由器訊號。

第二步選擇來源訊號後,在密碼欄位輸入來源無線路由器密碼,點選下一步。

Ô

密碼

(若要使用不同的無線網路名稱密碼, 改勾選"修改延伸Wi-Fi的SSID和密碼", 然後在下方的欄位輸入新的無線名稱及密碼) 第三步準備開始設定訊號延伸功能,請確認來源訊號密碼及延伸訊號設定訊息是否正確,無誤將畫面拉到下方按「完成」。

第一步 第二步 第三步 **山** 主網路(來源無線訊號) 請檢查設定內容是否正確 <···> 主網路(來源無線訊號) 連接訊號狀態: 良好 無線網路名稱 WU HOME T6 5G [5c:92:5e:31:f9:08] (a). . . . . 密碼 wTOTOLINK\_A7000R\_5G  $\ominus$ ..... ◎ 延伸器使用與來源無線訊號相同的名稱和密碼 無線網路名稱 TOTOLINK\_5G\_8888 ZioncomTW (推薦) (a)密碼 ○ 自訂延伸器的名稱和密碼 222222222 X18\_5G [5c:92:5e:d2:7d:44]  $\ominus$ 1 延伸器無線網路 2.4GHz 5GHz網路 無線網路名稱 S X5000R\_5G 無線網路名稱 ZioncomTW 2.4G

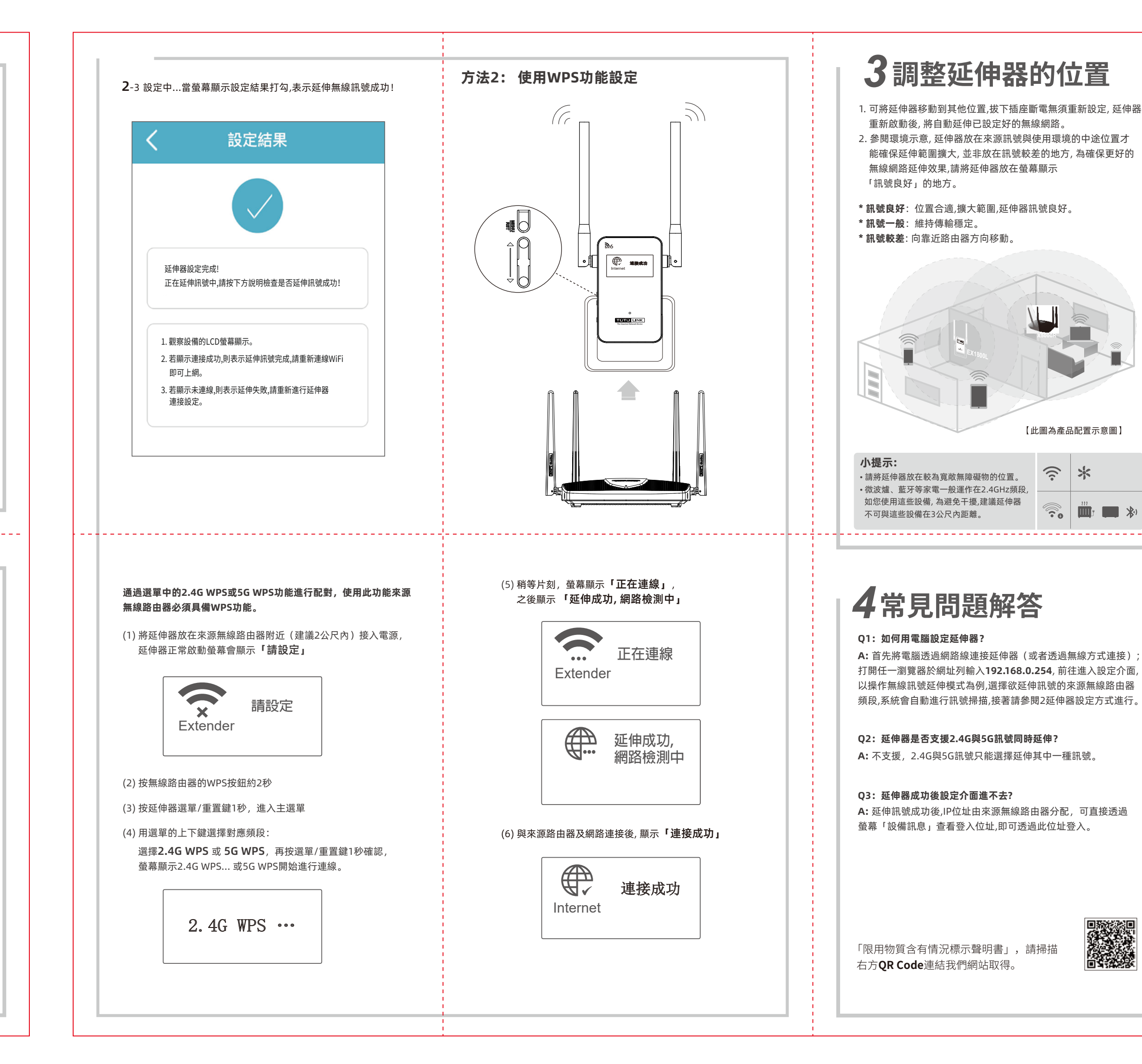

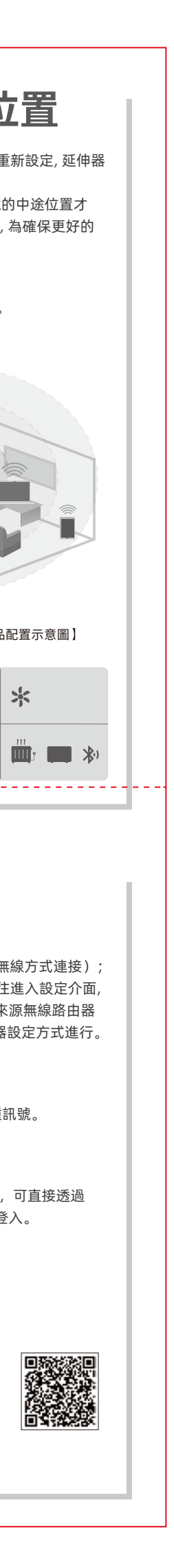

\*